## Manual de solicitação de Certificado Encceja

## Primeiro passo:

Acesse o link: - SUAP: Sistema Unificado de Administração Pública (ifmg.edu.br)

| 🔲 🙆 WhatsApp x   M Caixa de entrada (  x   M Caixa de entrada - x   M Caixa de entrada (  x   M Caixa de entrada - x   🜖 Página Inicial do N x   🚳                                                                                                    | CONTROLE DE AGE 🗙 Supp SUAP: Sistema Ur. 🗙 + - 🗇 X |
|----------------------------------------------------------------------------------------------------|----------------------------------------------------|
| ← → Ŏ 🔯 https://suap.ifmg.edu.br/accounts/login/?next=/                                                                                                    | 二 第 4 🌟 🧯 🚳 …                                      |
| C     C     C |                                                    |
| AUTENTICAÇÃO DE DOCUMENTOS                                                                                                    |                                                    |
| Documentos Gerais Usuário:                                                                                                    |                                                    |
| Assinaturas Digitais                                                                                                    |                                                    |
| Certificados de Minicursos  Senha:  AVALIAÇÕES  MALIAÇÕES  MALIAÇÕES                                                                                                    | ø                                                  |
| Avaliação Integrada                                                                                                    |                                                    |
| CONSULTAS<br>Processos Finkos<br>Esqueceu ou densia a                                                                                                    | alterar sua senha?                                 |
| 🔿 Validar Diploma Digital                                                                                                    |                                                    |
| Registro de Diplomas                                                                                                    |                                                    |
| Contratos                                                                                                    |                                                    |
| Processos Eletrônicos                                                                                                    |                                                    |
| E Farol de Desempenho                                                                                                    |                                                    |
| 🕂 🔎 Digite aqui para pesquisar 🛛 🚈 🔿 🔿 🖽 💽 🗖 📅 😨 🚾                                                                                                    | 😑 16°C Ensolarado 🔨 👄 🖾 如) POR 07:15 📮             |

2º passo:

Do lado esquerdo, no final da página tem a informação "Solicitações", clique em Certificação Encceja

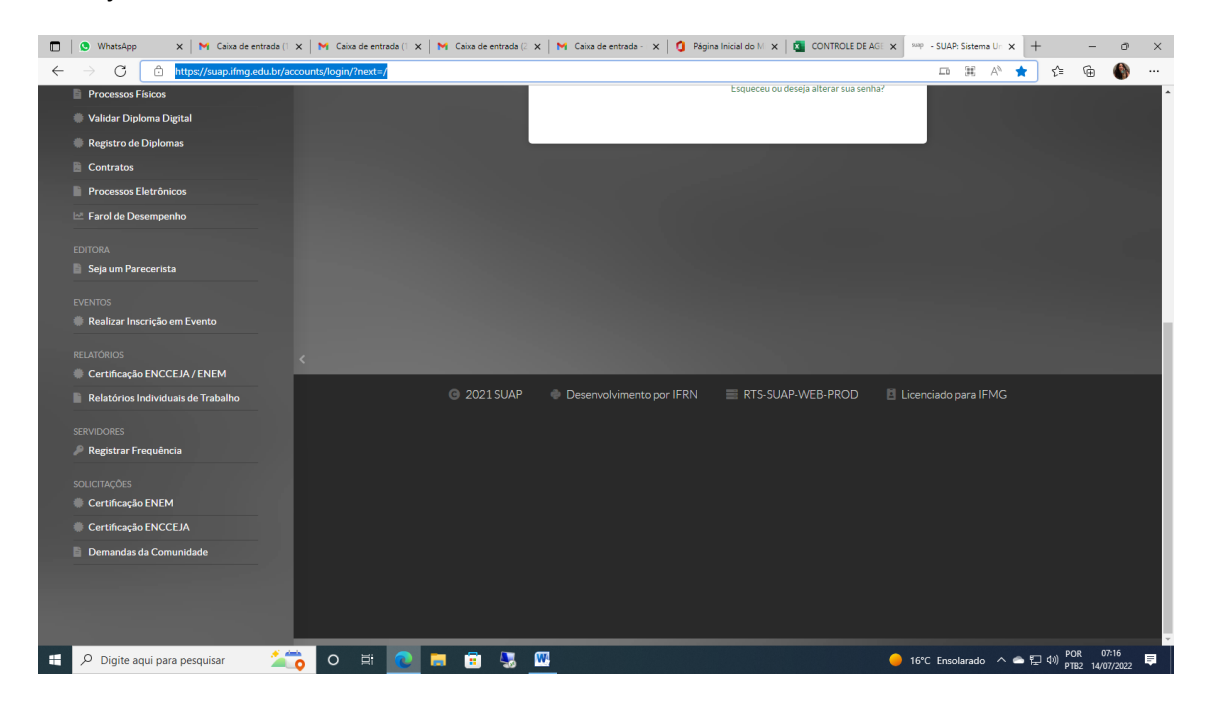

## 3º passo:

Digite seu CPF, seu e-mail, marque "não sou um robô"

Confira para que os dados estejam certos e só depois clique em salvar.

| 🔲 🔋 WhatsApp 🛛 🗙 🖌 🗙 Caixa de entrada (1 🗙 🖌 🗙 Ca                                        | aixa de entrada (1 🗙   🎽 Caixa de entrada (2 🗙   🎽 Caixa de entrada - 🗙   🧯 Página Inicial do M 🗙   🙇 CONTROLE                                                                                                    | DE AGE $\times$ supposed Solicitar Certificade $\times$ + - $\bigcirc$ $\times$         |
|------------------------------------------------------------------------------------------|----------------------------------------------------------------------------------------------------|-----------------------------------------------------------------------------------------|
| $\leftarrow$ $\rightarrow$ $\bigcirc$ $\bigcirc$ https://suap.ifmg.edu.br/encceja_ifsp/s | solicitar_certificado_inep/                                                                                                    | A" ta ta 🍈 …                                                                            |
| SUAD 🗰 INSTITUTO FEDERAL                                                                 | Solicitar Certificado ENEM/ENCCEJA                                                                                                    | ►<br>Consultar Solicitação                                                              |
| ACESSOS<br>Login<br>P Alterar Senha                                                      | * CPF:<br>Formate: "2002/00/2007                                                                                                    |                                                                                         |
| Acesso do Responsável                                                                    | *E-mail:                                                                                                    |                                                                                         |
| AUTENTICAÇÃO DE DOCUMENTOS  Documentos Gerais                                            | * Confirmação do E-mail:                                                                                                    |                                                                                         |
| Assinaturas Digitais Certificados de Minicursos                                          | The class of the set of the set o |                                                                                         |
| Avaliação de Estágio     Avaliação Integrada                                             | Salvar                                                                                                    |                                                                                         |
| CONSULTAS Processos Físicos Validar Diploma Digital                                      |                                                                                                    |                                                                                         |
| Registro de Diplomas                                                                     |                                                                                                    |                                                                                         |
| Processos Eletrônicos                                                                    |                                                                                                    |                                                                                         |
| 📲 🔎 Digite aqui para pesquisar 🛛 🚈 💽 O                                                   | # 🙋 🗖 🖲 😼 🚾                                                                                                    | ・<br>● 16°C Ensolarado へ 会 記 句) POR 07:17<br>● 18°C Ensolarado へ 会 記 句) PTB2 14/07/2022 |

Depois de 30 minutos, sugerimos que acesse novamente o SUAP, através do link de confirmação do pedido e veja, na parte superior direita, em verde, imprimir certificado.

Basta clicar, baixar o arquivo e salvá-lo no seu computador.

Imprima quando for necessário.

Se tiver algum problema entre em contato por e-mail: registroacademico.ouropreto@ifmg.edu.br

Setor de Registro Acadêmico